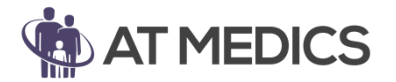

This user guide outlines how to import and add triggers for: "Under 16 attended consultation with" protocol

The purpose of this protocol is to prompt the clinician when consulting with a patient under the age of 16 to record who attended the appointment with the patient. This is to ensure good record keeping for safeguarding purposes.

When loaded into EMIS the protocol will run when a clinician adds a consultation to a patient's record who is under the age of 16. The prompt that appears is as follows;

| Multiple Choice Question                                        |  |  |  |  |  |  |
|-----------------------------------------------------------------|--|--|--|--|--|--|
| Patient Under 16 - who are they attending with? (attended with) |  |  |  |  |  |  |
| PLEASE ASK AND DO NOT ASSUME!                                   |  |  |  |  |  |  |
| Alone                                                           |  |  |  |  |  |  |
| I Mother                                                        |  |  |  |  |  |  |
| I I I I I I I I I I I I I I I I I I I                           |  |  |  |  |  |  |
| I Grandmother                                                   |  |  |  |  |  |  |
| I Grandfather                                                   |  |  |  |  |  |  |
| Brother                                                         |  |  |  |  |  |  |
| I I I I I I I I I I I I I I I I I I I                           |  |  |  |  |  |  |
| Other relative                                                  |  |  |  |  |  |  |
| I Other                                                         |  |  |  |  |  |  |
|                                                                 |  |  |  |  |  |  |

Each option adds a code into the patient's record to allow search and reports to be run should they be necessary.

Special thanks to Dr Rizvan Ali, GP Lead at Falmouth Road Surgery for his input into the creation of this protocol.

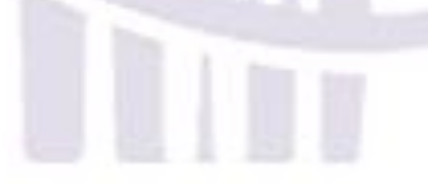

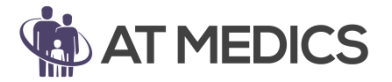

This user guide outlines how to import and add triggers for: **"Under 16 attended consultation with" protocol** 

Step 1: Save the zipped folder to a place on your PC that you can easily locate

**Step 2:** Right click on the folder and select *Extract files...* again to a place on your PC that you can easily locate

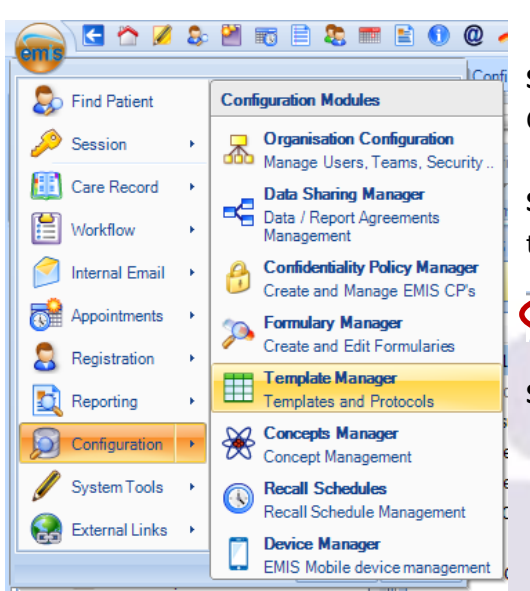

**Step 3:** To import this protocol into EMIS please go to EMIS > Configuration > Template Manager (shown on the left)

**Step 4:** Select your destination folder, or create a new folder in the *Templates & Protocols* tab

Templates & Protocols Document Templa

Step 5: Select the Import option on the ribbon (shown below)

| Search | View | Test<br>Run | Print  | Activate Import | > |
|--------|------|-------------|--------|-----------------|---|
|        |      |             | Templa | te              |   |

Step 6: Locate the file to import, select the file and open

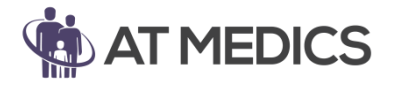

This user guide outlines how to import and add triggers for:

#### "Under 16 attended consultation with" protocol

| oms Open                                                                                          |                                             | <b>•</b>                      |
|---------------------------------------------------------------------------------------------------|---------------------------------------------|-------------------------------|
| 🕞 🗢 📕 🕨 Lit                                                                                       | braries + Documents + EMIS Protocols -      | Search EMIS Protocols         |
| Organize 🔻 Ne                                                                                     | ew folder                                   | i 🕶 🗖 🔞                       |
| ☆ Favorites ■ Desktop                                                                             | Documents library     EMIS Protocols        | Arrange by: Folder 🔻          |
| Recent Places                                                                                     | Name                                        | Date modified T               |
| Jownloads                                                                                         | Under 16 attended consultation with protoco | 16/04/2019 12:37 ×            |
| <ul> <li>Libraries</li> <li>Documents</li> <li>Music</li> <li>Pictures</li> <li>Videos</li> </ul> |                                             |                               |
| Computer                                                                                          |                                             |                               |
| re Computer                                                                                       | File name:                                  | XML Files     Open     Cancel |

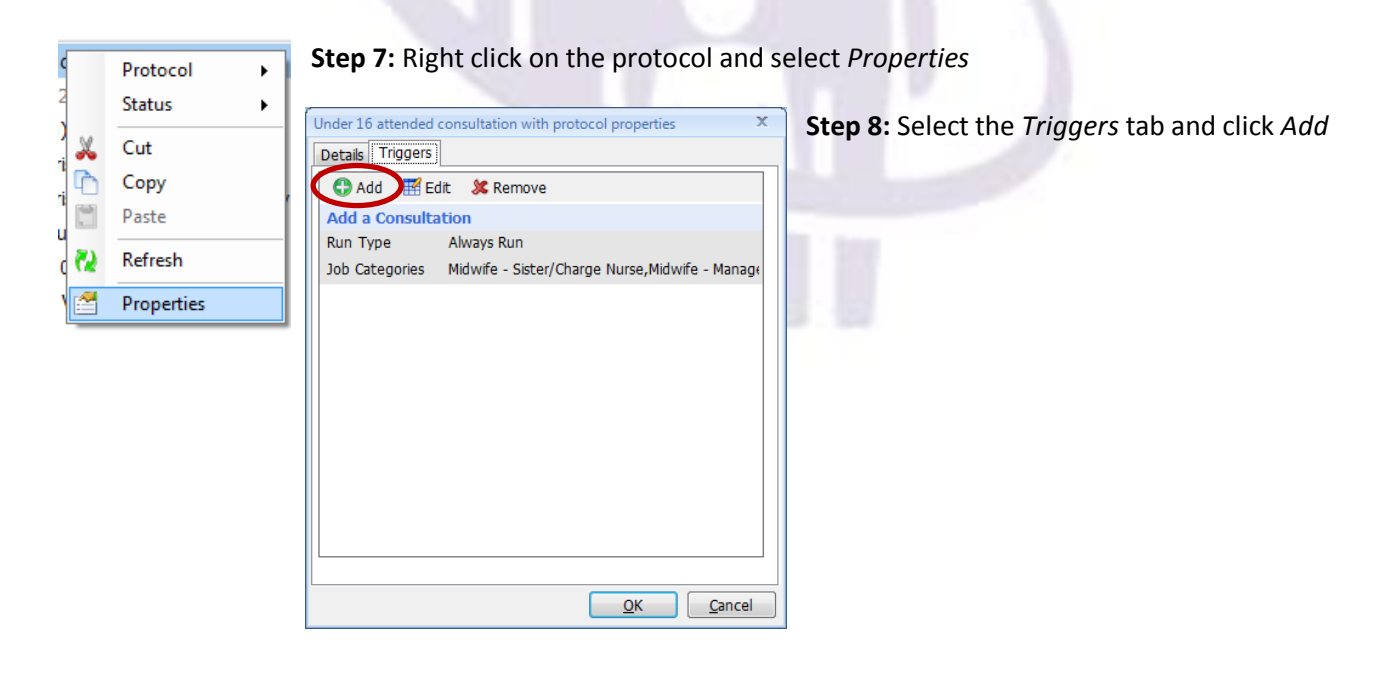

Step 8: Set the System Trigger as Add a Consultation

Step 9: Set the Run Mode as Always Run

Step 10: Select Specific Job Categories (go to step 11 to see the list of categories)

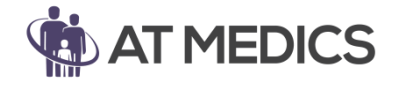

This user guide outlines how to import and add triggers for:

### "Under 16 attended consultation with" protocol

| Edit Trigger                            |                                            | х       |  |  |  |  |  |  |
|-----------------------------------------|--------------------------------------------|---------|--|--|--|--|--|--|
| System Trigger                          | Add a Consultation - 8                     |         |  |  |  |  |  |  |
| Run Mode                                | Always Run 🔹 😣 9                           |         |  |  |  |  |  |  |
| Job Categories                          |                                            |         |  |  |  |  |  |  |
| Define the Job                          | Define the Job Categories for this Trigger |         |  |  |  |  |  |  |
| Enable Trigger for 💿 All Job Categories |                                            |         |  |  |  |  |  |  |
|                                         | Specific Job Categories 10 & 11            |         |  |  |  |  |  |  |
| 🖽 🗹 Clinical                            | Practitioner                               |         |  |  |  |  |  |  |
| 🗄 🖳 🗖 Admin,                            | /Clinical Support                          |         |  |  |  |  |  |  |
|                                         | dical Scientist                            |         |  |  |  |  |  |  |
| 🗄 🗆 🗌 Clerica                           | 1                                          |         |  |  |  |  |  |  |
| 🗄 🗆 🗖 Clerica                           | l Manager                                  | E       |  |  |  |  |  |  |
| 🗄 🗇 🗖 Clinical                          | ⊡ ⊂ Clinical Coder                         |         |  |  |  |  |  |  |
| Health Professional                     |                                            |         |  |  |  |  |  |  |
|                                         |                                            |         |  |  |  |  |  |  |
| Healthcare Student                      |                                            |         |  |  |  |  |  |  |
|                                         |                                            |         |  |  |  |  |  |  |
|                                         | al Secretary                               |         |  |  |  |  |  |  |
|                                         | e .                                        |         |  |  |  |  |  |  |
|                                         | e Manager                                  | -       |  |  |  |  |  |  |
|                                         | -                                          |         |  |  |  |  |  |  |
|                                         |                                            |         |  |  |  |  |  |  |
|                                         |                                            | Calicer |  |  |  |  |  |  |

**Step 11:** Select the following *Specific Job Categories* then select OK;

- Clinical Practitioner
- Health Professional
- Healthcare Student
- Nurse
- Nurse Manager